Determining the Channel of the Receiver You're Using (PC or Mac)

- 1. With a receiver plugged into your computer, start the TurningPoint software
- 2. On the TurningPoint menu (not the PowerPoint menu), choose Tools  $\rightarrow$  Settings
- 3. Click "Response Device" on the left side of the screen
- 4. On the right side of the screen, under ResponseCard Channels, the channel of your receiver is the first channel on the list